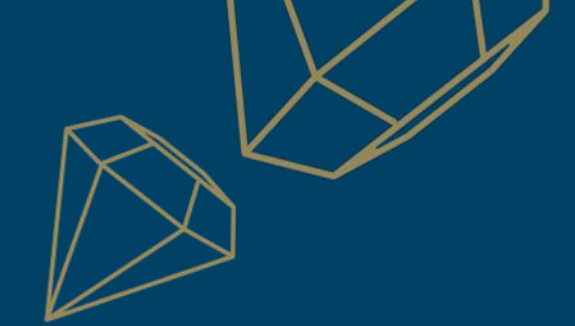

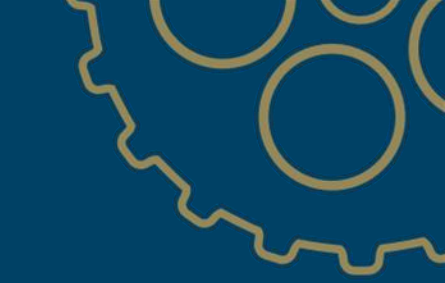

# **Richemont LTSD Supplier Application**

Long-term Supplier Declarations – SAP Business Network

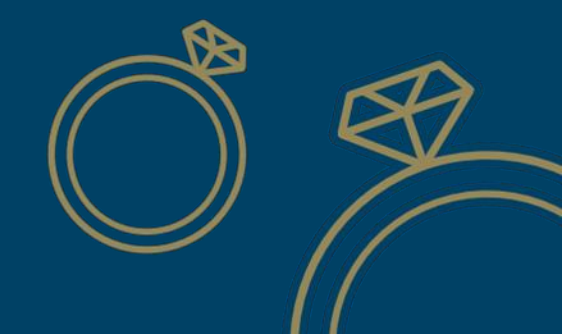

RICHEMONT

Welcome to the LTSD Supplier App.

This guide provides step-by-step instructions on how to use this digital solution to communicate to Richemont's Maisons if your products qualify for Free Trade Agreements (FTAs).

The app streamlines the process of maintaining Long-Term Supplier Declarations (LTSD) and submitting product preference information, duly signed and stamped, to the Maisons.

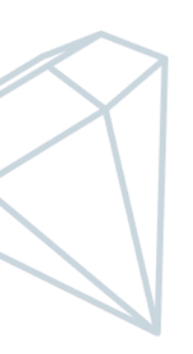

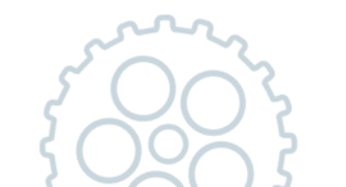

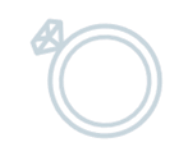

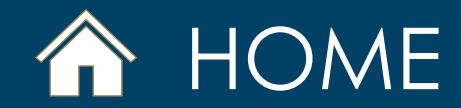

# ✓ Select the section you want to consult

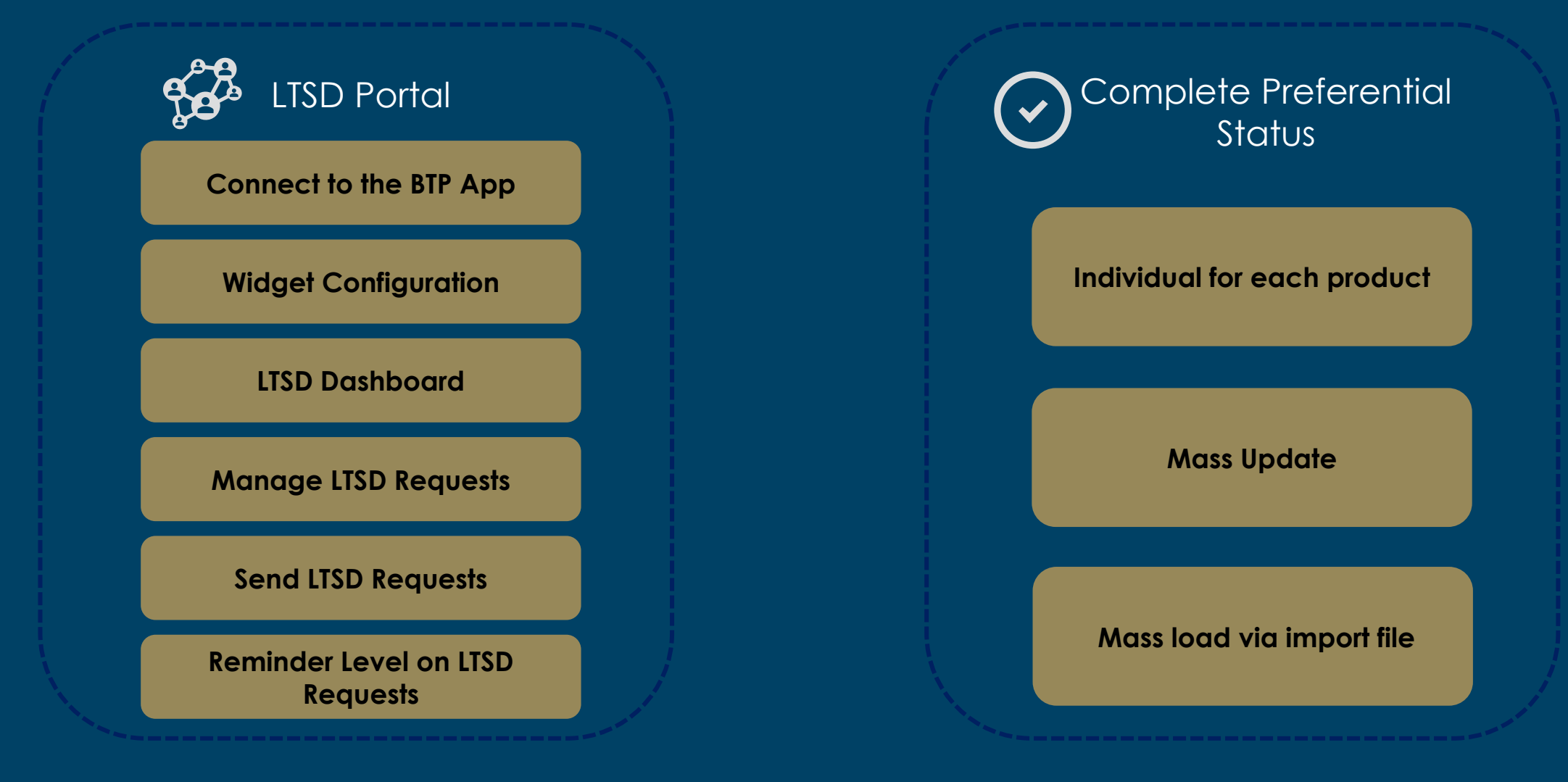

NB : This document is interactive, click on the different areas to navigate

#### Connect to the SBN URL

- 1. Click on the following link to access to the SBN portal : <u>https://service.ariba.com/Supplier.aw</u>
- 2. Enter Username
- 3. Click on «Next»

| Supplier sign-in                                           |  |
|------------------------------------------------------------|--|
| Username                                                   |  |
| Next                                                       |  |
| Forgot username                                            |  |
| New to SAP Business Network?<br>Register Now or Learn more |  |
|                                                            |  |

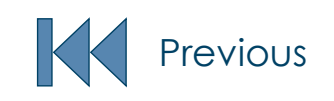

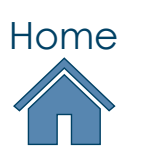

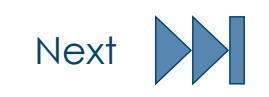

#### > Connect to the SBN URL

- 1. Enter Password
- 2. Click on «Sign In»

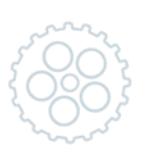

| Supplier sign-in                                           |   |  |
|------------------------------------------------------------|---|--|
| <del>←</del>                                               |   |  |
| Password                                                   | ] |  |
| Sign in                                                    |   |  |
| Forgot password                                            |   |  |
| New to SAP Business Network?<br>Register Now or Learn more |   |  |
|                                                            |   |  |

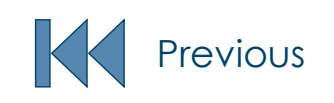

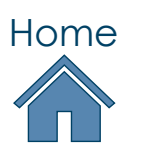

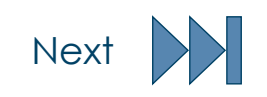

#### Go to «Richemont Launchpad»

1. Click on the link "Richemont Launchpad" in the widget area

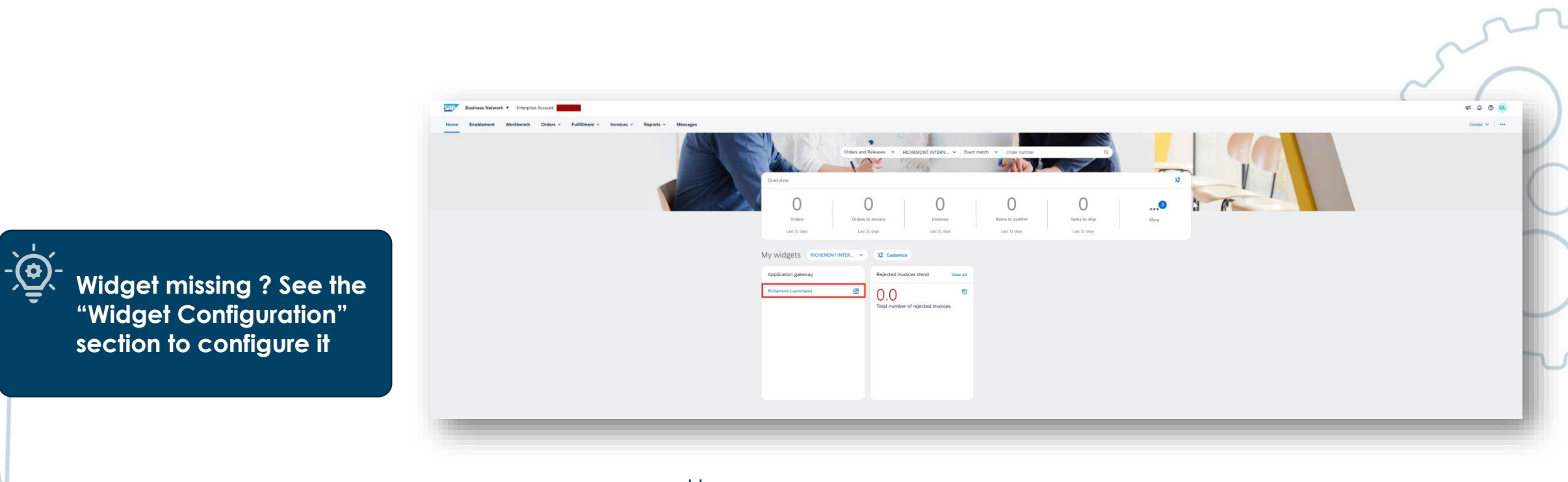

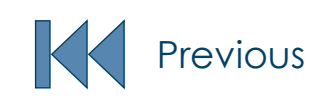

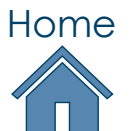

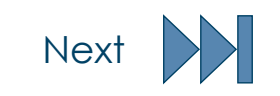

#### Go to «Richemont LTSD Supplier Application»

1. Click on tile "Richemont LTSD Supplier Application"

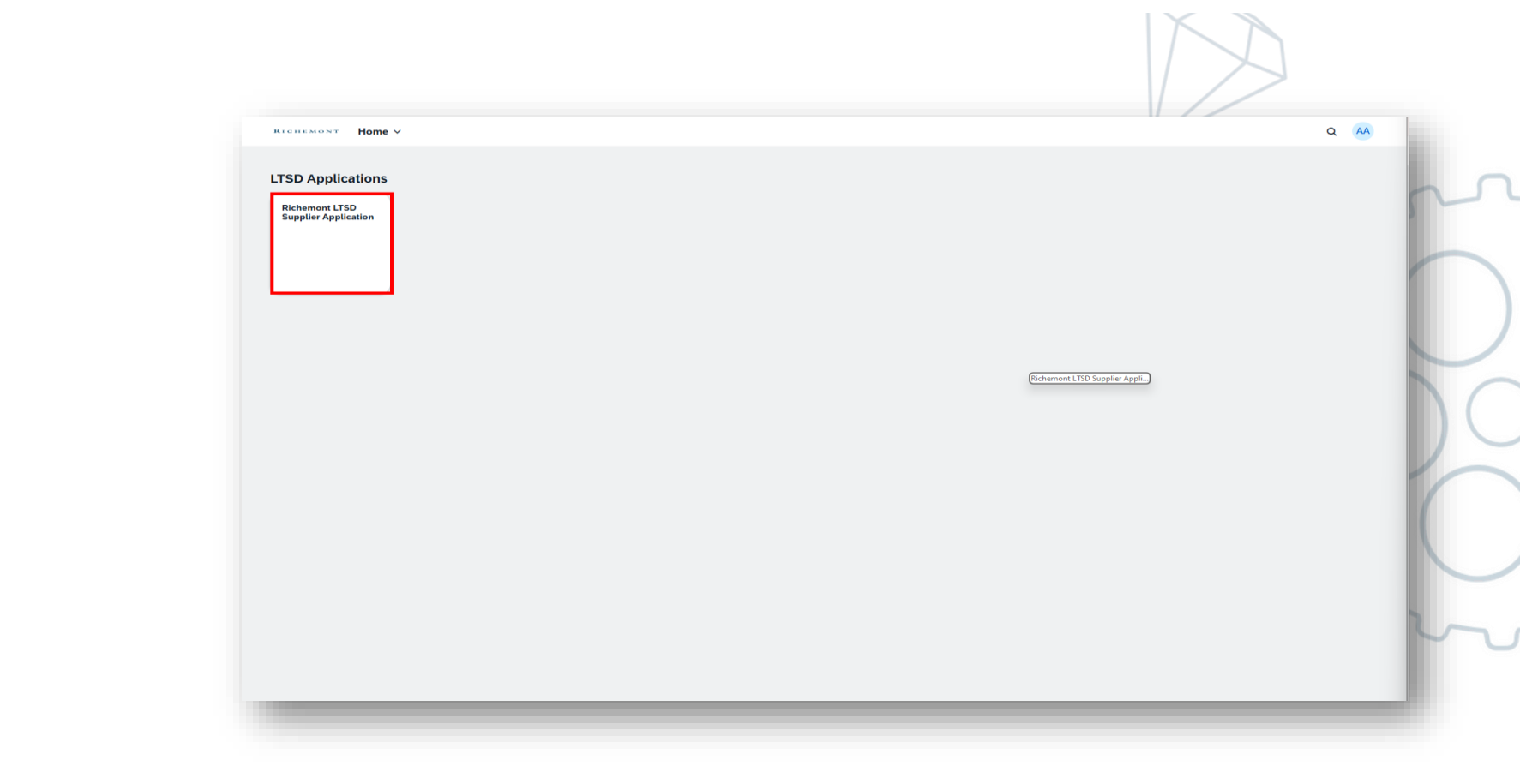

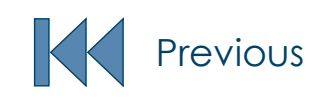

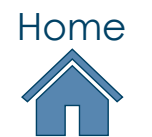

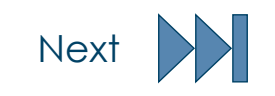

### WIDGETS CONFIGURATION

> To access the LTSD App, it is necessary, upon your first connection, to configure the home display so that access to the App is easily visible. To do this click on " **Customize** "

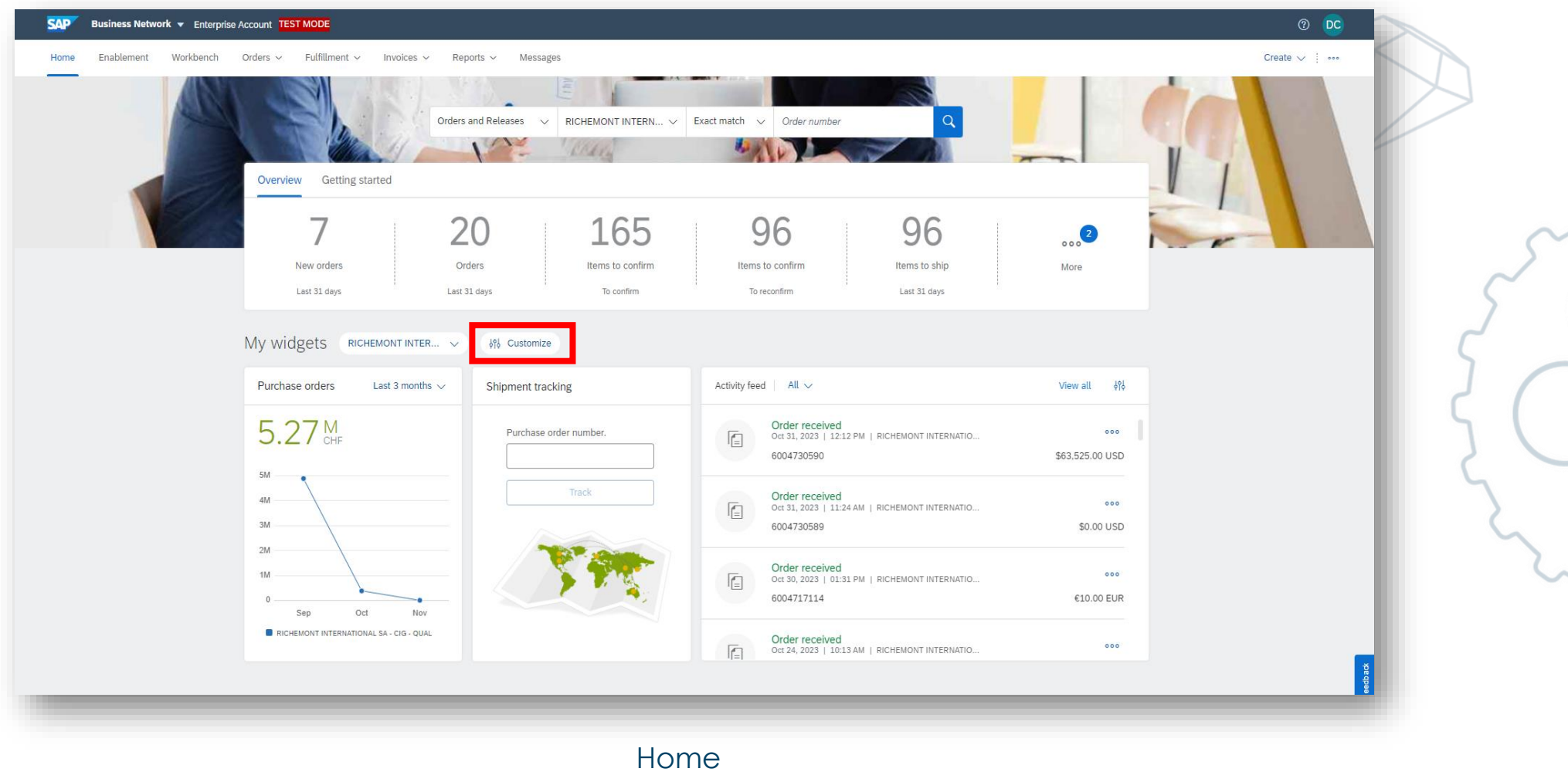

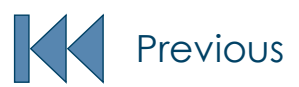

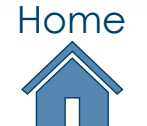

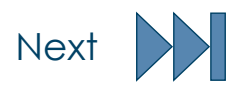

### WIDGETS CONFIGURATION

You need to add the **"Application Gateway"** widget. To do this, click the **+** button in the list of available widgets **[1]** 

You can also remove Widgets from the home page by clicking on — at the top-right corner of each Widget [2]

The widget layout is editable by clicking/dragging Click and hold left click on the icon — to move the widgets, bring the widget to the top of the page [3]

Click on "Save" to save your configuration [4]

|               |                                                                                       | ante year neme pager | 0-                     | _ 3_                                   |          |                          |   |
|---------------|---------------------------------------------------------------------------------------|----------------------|------------------------|----------------------------------------|----------|--------------------------|---|
| Activity feed | =                                                                                     |                      |                        | Purchase orders = ast 3                | months ~ |                          |   |
| ſ             | Order received<br>Jul 29, 2020   07:57 AM   SpaceX Ir<br>PO-SSHJGD6                   | nc                   | •••<br>\$25,000.00 USD | €4.42 K<br>EUR                         |          |                          |   |
| C\$           | Invoice paid<br>Jul 29, 2020   07:57 AM   Buyer3<br>Short Description for INVOICI     | E_PAID               | ***<br>\$35,000.00 USD | 61.6K<br>61.4K<br>61.2K<br>61K<br>6800 |          |                          |   |
| C\$           | Invoice rejected<br>Jul 29, 2020   07:57 AM   Buyer4<br>Short Description for INVOICI | E_REJECTED           | \$35,000.00 USD        | 6500<br>6400<br>6200<br>Apr May        | Jun      |                          |   |
| G             | Invoice approved<br>Jul 29, 2020   07:57 AM   Buyer5                                  |                      | Prese                  | Company 1 Company 2                    | Preview  |                          |   |
| vailable v    | widgets                                                                               |                      |                        |                                        |          |                          |   |
| Invoice aging | g +                                                                                   | Download app         | +                      | On-time payment rate                   | +        | Paid invoices            | + |
|               |                                                                                       | David to any         | 1                      | Analian datawa                         |          | Deinsted involves from d |   |

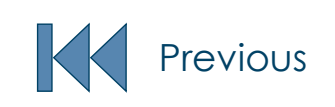

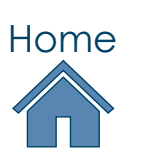

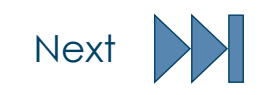

### Understand the Dashboard

- > The Long-Term Supplier Declarations Dashboard allows you to view and manage your LTSD. The dashboard is organized into the following sections:
  - 1. All: Shows all LTSD.
  - 2. New: Displays newly received LTSD.
  - 3. Saved: Contains LTSD you have saved.
  - 4. Accept: Lists LTSD you have accepted.
  - 5. Rejected: Shows LTSD you have rejected.

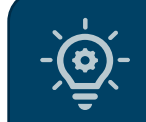

The dashboard provides a centralized view of all LTSD requests (new, saved, sent, accepted and rejected)

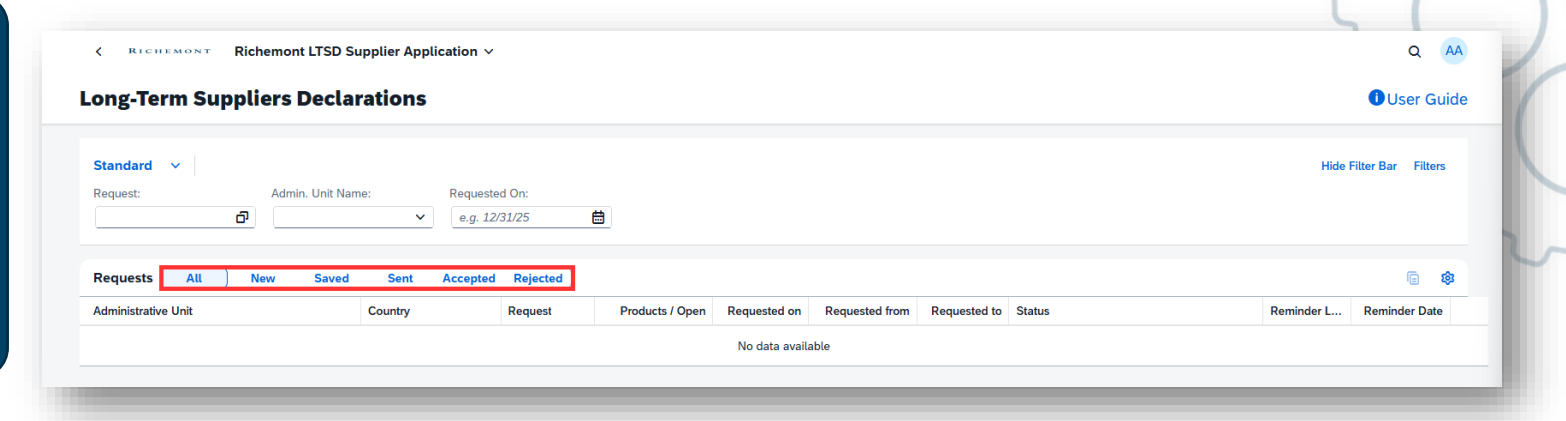

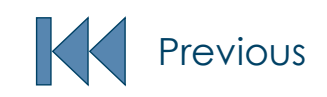

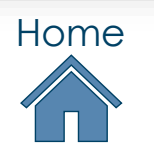

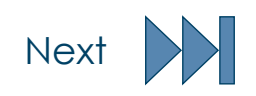

### Understand the Dashboard

- To display a specific LTSD, use the Long-Term Supplier Declarations Dashboard and search by:
  - LTSD Number
  - Administrative Unit
  - Request Date

The filter button allows you to narrow down your search by applying specific filter criteria.

| ng-Term Supp      | oliers Decla    | rations |           |          |                 |               |                |              |        |            | User Guid          |
|-------------------|-----------------|---------|-----------|----------|-----------------|---------------|----------------|--------------|--------|------------|--------------------|
|                   |                 |         |           |          |                 |               |                |              |        |            |                    |
| tandard 🗸         |                 |         |           |          |                 |               |                |              |        | Hide I     | Filter Bar Filters |
| quest:            | Admin. Unit Nar | ne:     | Requested | On:      |                 |               |                |              |        |            |                    |
| C                 | ס               | ~       | e.g. 12/3 | 1/25     | <b> </b>        |               |                |              |        |            |                    |
|                   |                 |         |           |          |                 |               |                |              |        |            |                    |
| quests All        | New Saved       | Sent    | Accepted  | Rejected |                 |               |                |              |        |            | 6 🏟                |
| ministrative Unit |                 | Country |           | Request  | Products / Open | Requested on  | Requested from | Requested to | Status | Reminder L | Reminder Date      |
|                   |                 |         |           |          |                 | No data avail | able           |              |        |            |                    |
|                   |                 |         |           |          |                 |               |                |              |        |            |                    |

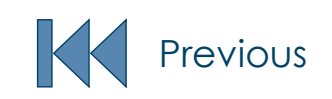

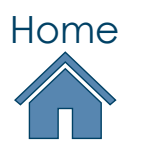

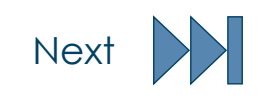

#### Each time a new LTSD request is sent to you, an email will be sent to your LTSD contact email address.

1. Follow the step from section «Connect to LTSD App»

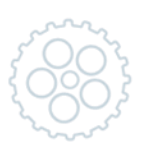

Connect to the BTP App

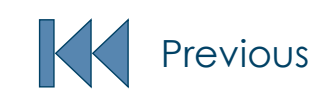

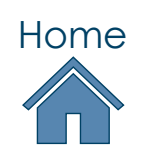

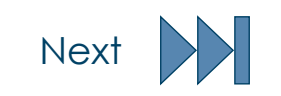

#### The preference status can be completed in three different ways:

- Individual for each product
- <u>Mass Update</u>
- Mass load via import file

The following slides detail these options.

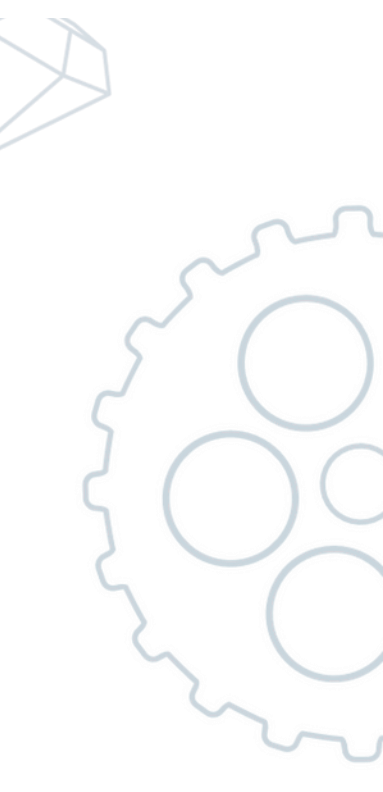

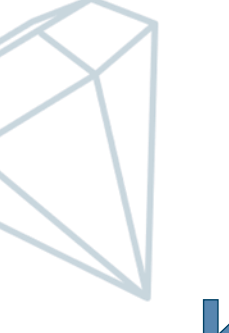

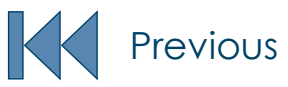

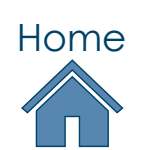

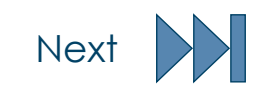

- On the Dashboard, under "New" section, you'll find the new LTSD Request
- 1. Open the request, by click on the arrow

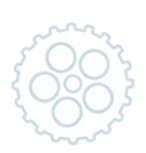

| ng-Term Suppliers D   | eclarations                         |                 |                 |              |                |                     |                          |   | User Guide              |
|-----------------------|-------------------------------------|-----------------|-----------------|--------------|----------------|---------------------|--------------------------|---|-------------------------|
| andard 🗸              |                                     |                 |                 |              |                |                     |                          |   | Hide Filter Bar Filters |
| equest: Admin.        | Unit Name: Requ                     | ested On:       |                 |              |                |                     |                          |   |                         |
| đ                     | <ul> <li>✓</li> <li>e.g.</li> </ul> | 12/31/25        | 1               |              |                |                     |                          |   |                         |
|                       |                                     |                 |                 |              |                |                     |                          |   |                         |
| equests (1) All New   | Saved Sent Ac                       | cepted Rejected |                 |              |                |                     |                          |   | i≣ 🅸                    |
| dministrative Unit    | Country                             | Request         | Products / Open | Requested on | Requested from | Requested to Status | Reminder L Reminder Date |   |                         |
| dmin Unit Cartier EU1 |                                     |                 |                 |              |                |                     |                          |   |                         |
| dmin Unit Cartier EU1 | France                              | 100000002       | 3               | May 21, 2025 | May 1, 2025    | Jul 31, 2025 New    | 0                        | > |                         |
|                       |                                     |                 |                 |              |                |                     |                          |   |                         |

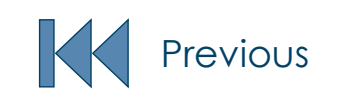

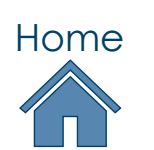

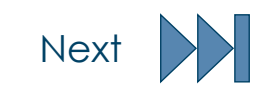

- Provide information about preference status for each product
- 1. Select a value from the dropdown menu to complete the preference status for each product.

| Product | Product Description | Supplier Product |                                                                                                    |
|---------|---------------------|------------------|----------------------------------------------------------------------------------------------------|
|         |                     |                  | Originate in European Union for the purpose of FTA in effect between EU and Switzerland                   |
|         |                     |                  | Originate in European Union for the purpose of FTA in effect between EU and Switzerland                   |
|         |                     |                  | No preferential origin status for the purpose of FTA in effect between EU and Switzerland                 |
|         |                     |                  |                                                                                                    |
|         |                     |                  |                                                                                                    |
|         |                     |                  |                                                                                                    |
|         |                     |                  | You can save the LTSD req<br>and complete it later. Find<br>LTSD in the "Saved" section<br>the dashboard. |
|         |                     |                  | You can save the LTSD req<br>and complete it later. Find<br>LTSD in the "Saved" section<br>the dashboard. |

#### To manage multiple products preference status, you can proceed as follow:

- 1. Select: Choose all products that share the same preference status.
- Choose: Select the correct preference status from the dropdown options. Update: Click the "Mass Update" button.

This will apply the selected preference status to all of the products you selected.

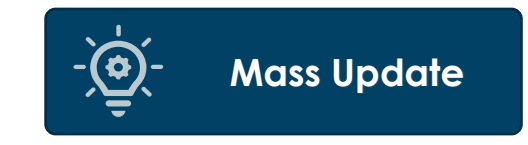

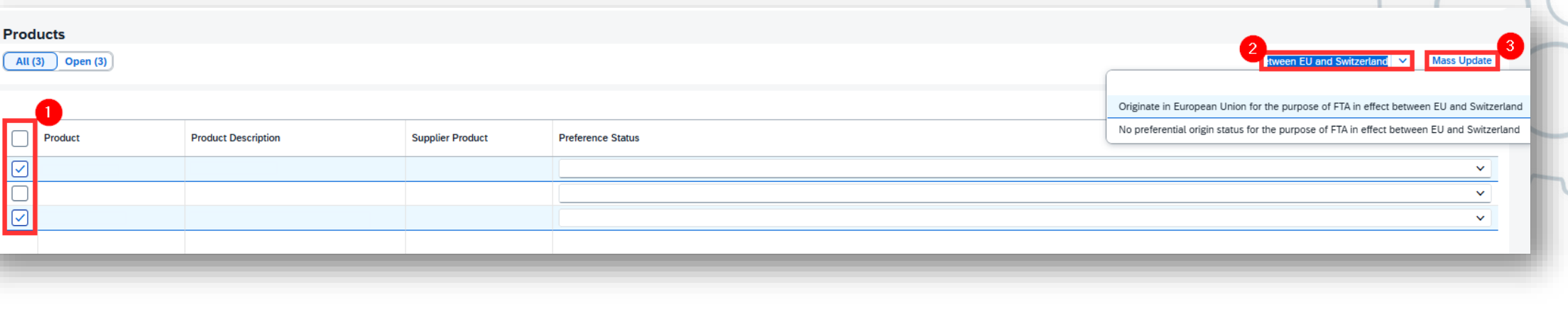

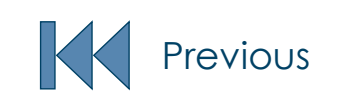

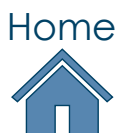

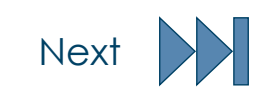

#### Follow these steps to load in mass preference statuses via import file:

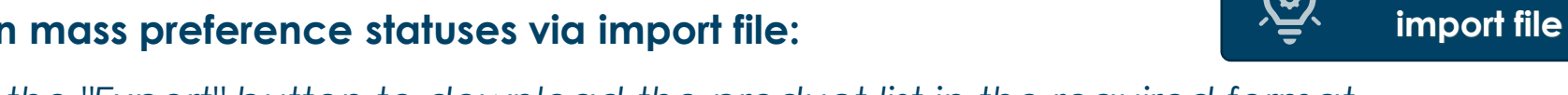

Export the Template: Click the "Export" button to download the product list in the required format. 1.

|                                                        |                                                                                                    | ~                                          |
|--------------------------------------------------------|----------------------------------------------------------------------------------------------------|--------------------------------------------|
|                                                        |                                                                                                    | $\leq$ (                                   |
|                                                        |                                                                                                    | (                                          |
| ducts                                                  |                                                                                                    |                                            |
| (3) Open (3)                                           |                                                                                                    | V Mass Undate                              |
| (3) Open (3)                                           |                                                                                                    | ✓ Mass Update                              |
| (3) Open (3)                                           |                                                                                                    | ✓ Mass Update                              |
| (3) Open (3)<br>Product Description                    | Supplier Product Preference Status                                                                               | Mass Update                                |
| Product Product Description                            | Supplier Product         Preference Status                                                                       | Mass Update                                |
| (3)     Open (3)       Product     Product Description | Supplier Product     Preference Status       Image: Comparison of the status     Image: Comparison of the status | Mass Update  Mass Update  Export Import  V |

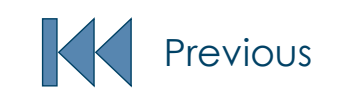

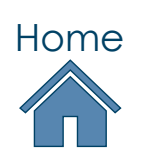

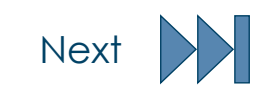

Mass load via

0

#### Complete the Spreadsheet

1. Open the downloaded file in Excel and enter the correct preference status for each product.

#### Use these codes:

- 03: Suisse au sens de tous les ALE mentionnés sur la page 1 de l'attestation
- 04: Suisse au sens de tous les ALE mentionnés page 1 de l'attestation sauf: GCC/CCG, Colombie, Inde, Pérou, Philippines
- 05: Ne présente pas le caractère originaire au sens des ALE

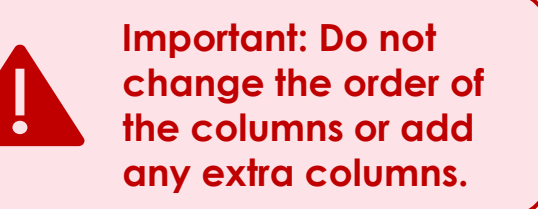

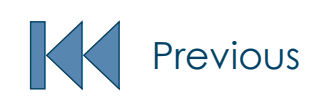

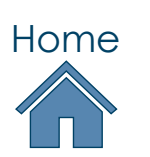

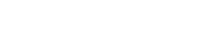

, I

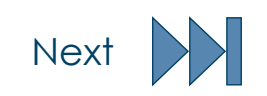

Bulk Update with

#### Import and updated file

- 1. Return to the application
- 2. Click "Import
- 3. Select your completed file
- 4. Upload it

The system will update the preference status accordingly.

| Product | Product Description | Supplier Product | Preference Status |  |
|---------|---------------------|------------------|-------------------|--|
|         |                     |                  |                   |  |
|         |                     |                  |                   |  |
|         |                     |                  |                   |  |
|         |                     |                  |                   |  |

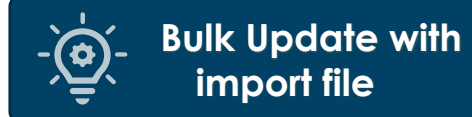

#### Send LTSD Requests

- 1. Verify Product Preference Status: Ensure that a preference status has been assigned to each product
- Click on "Submit"
  - Confirm : Confirm the accuracy of the information in the document by ticking the confirmation box. This will activate the "Submit" button, which you can then click to submit the LTSD request to the Maisons

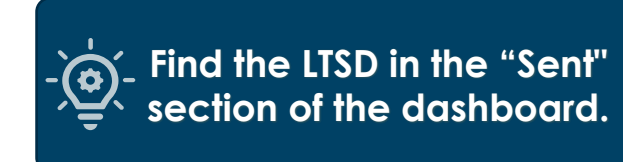

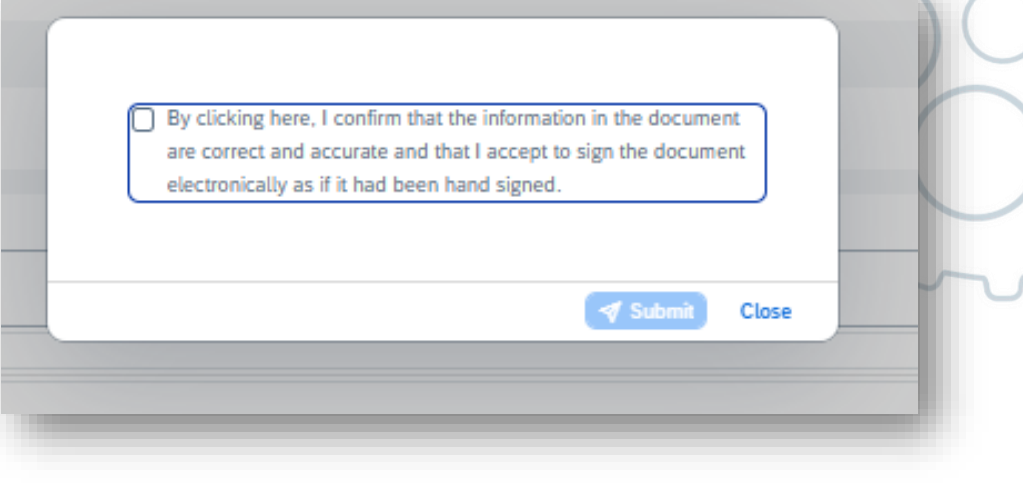

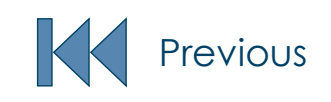

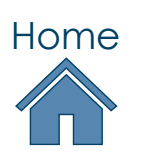

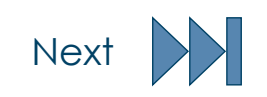

### Reminder Level on LTSD Requests

**LTSD Request Reminder:** To ensure timely responses to LTSD requests, the LTSD list includes "Reminder Level" and "Reminder Date" columns.

The "Reminder Level" (1 to 3) indicates the urgency based on the delay in your response. <u>Please prioritize</u> requests with higher reminder levels.

| ng-Term Suppl     | iers Decla     | rations                                    |                       |                 |               |                |              |        | User C                 |
|-------------------|----------------|--------------------------------------------|-----------------------|-----------------|---------------|----------------|--------------|--------|------------------------|
| andard 🗸          |                |                                            |                       |                 |               |                |              |        | Hide Filter Bar Filt   |
| quest:<br>വി      | Admin. Unit Na | me:         Reque           •         e.g. | ested On:<br>12/31/25 | <b> </b>        |               |                |              |        |                        |
| quests All        | New Saved      | Sent Accept                                | ed Rejected           |                 |               |                |              |        | ē                      |
| ministrative Unit |                | Country                                    | Request               | Products / Open | Requested on  | Requested from | Requested to | Status | Reminder L Reminder Da |
|                   |                |                                            |                       |                 | No data avail | able           |              |        |                        |

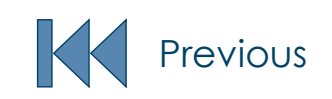

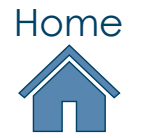

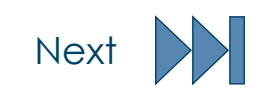

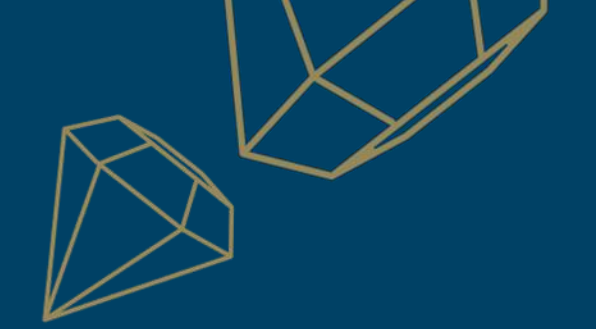

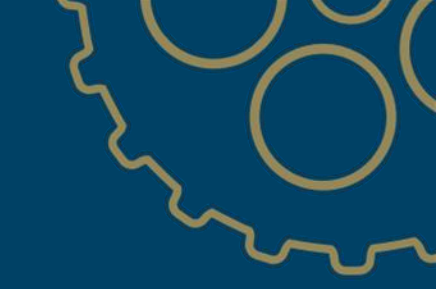

# RICHEMONT

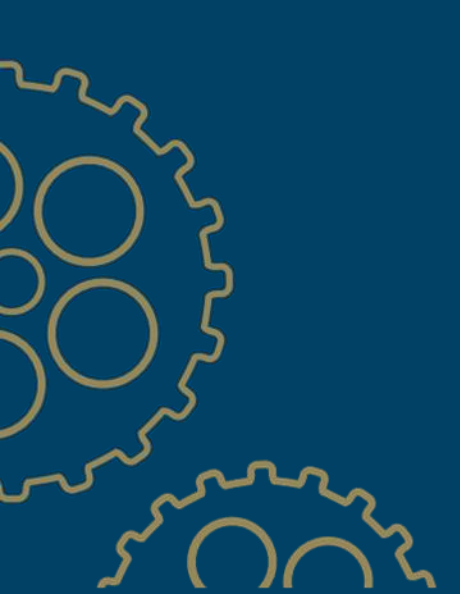

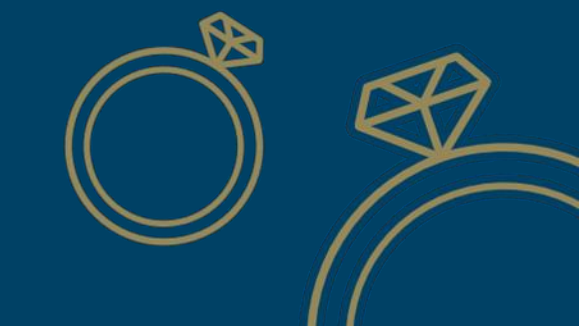